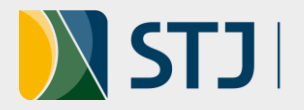

## Tutorial: Lançamento de dados do indicador de orçamento do projeto

Passo 1 – Acesse o link https://stratej2.stj.jus.br/ e efetue o login no sistema stratej.

(Obs.: caso não tenha login de acesso, encaminhe um e-mail para projetos@stj.jus.br).

Passo 2 – No menu lateral, selecione a opção "Acompanhar -> Painel" e escolha os filtros "Painel de Orçamento de Projetos Estratégicos" e "Ano atual", conforme indicado na figura:

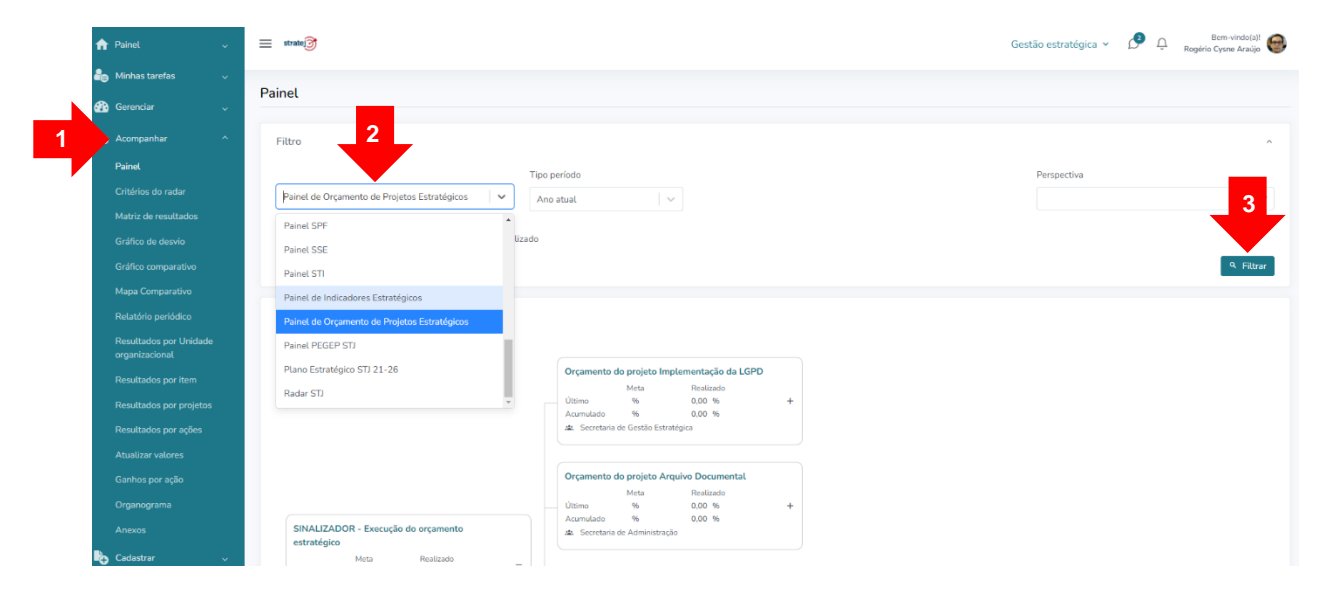

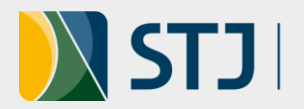

Passo 3 – De acordo com a imagem abaixo, após a exibição dos projetos com valores aprovados na proposta orçamentária, clique com o botão esquerdo do mouse no item "Valor executado - nome do projeto" e escolha a opção "Desempenho" para efetuar o lançamento de valores executados no trimestre:

|   | Matriz de resultados                     |                                 |                                                    |           |                                     |                                    |                               |   |       |                       |                         |
|---|------------------------------------------|---------------------------------|----------------------------------------------------|-----------|-------------------------------------|------------------------------------|-------------------------------|---|-------|-----------------------|-------------------------|
|   |                                          | 🗌 Exibir acumulado              | <ul> <li>Exibir meta em relação ao</li> </ul>      | realizado |                                     |                                    |                               |   |       |                       |                         |
|   |                                          |                                 |                                                    |           |                                     |                                    |                               |   |       |                       |                         |
|   |                                          |                                 |                                                    |           |                                     |                                    |                               |   |       |                       |                         |
|   |                                          |                                 |                                                    |           |                                     |                                    |                               |   |       |                       |                         |
|   | Resultados por Unidade<br>organizacional | Indicador                       |                                                    |           |                                     |                                    |                               |   |       |                       |                         |
|   |                                          |                                 |                                                    |           |                                     |                                    |                               |   | Valor | executado - Implement | ação da LGPD            |
|   |                                          |                                 |                                                    |           |                                     |                                    |                               |   | 1     | Editar                | tealizado<br>),00       |
|   |                                          |                                 |                                                    |           | Orçamento d                         | lo projeto Imple                   | mentação da LGPD              |   | ۲     | Ficha                 | ),00<br>(R\$)           |
|   |                                          |                                 |                                                    |           | Último                              | Meta<br>%                          | Realizado<br>0,00 %           |   | I     | Valores               |                         |
|   |                                          |                                 |                                                    |           | Acumulado                           | %<br>de Gestão Estratégi           | 0,00 %<br>ica                 |   | 4     | Relacionamentos       | ção da LGPD             |
|   |                                          |                                 |                                                    |           |                                     |                                    |                               |   | 野     | Matriz de resultados  | Realizado<br>250.000,00 |
|   |                                          |                                 |                                                    |           |                                     |                                    |                               |   | E     | Mensagens             | 250.000,00<br>a (R\$)   |
| ь | Cadastrar 🗸                              |                                 |                                                    |           |                                     |                                    |                               |   |       |                       |                         |
| ¢ | Configurações ~                          | SINALIZADOR - Exertatégico      | xecução do orçamento                               |           | Orçamento d                         | lo projeto Arquiv                  | vo Documental                 |   |       |                       |                         |
| × | Ferramentas v                            | Meta<br>Último %<br>Acumulado % | ) Realizado<br>0,00 %<br>0,00 %<br>tão Estratégica | -         | Último<br>Acumulado<br>🛎 Secretaria | Meta<br>%<br>%<br>de Administração | Realizado<br>0,00 %<br>0,00 % | + |       |                       |                         |

Passo 4 – Informe o valor executado no mês e clique no botão salvar.

| 🟫 Painel         | ~ | = strat | •]]      |                    |            |                 |                    | Gestão estrat         | égica 🖌 👔  | Perm Bern D. Bern D. Bern D. Bern D. Bern D. Bern Bern Bern Bern Bern Bern Bern Bern | -vindo(a)! 🧲 |
|------------------|---|---------|----------|--------------------|------------|-----------------|--------------------|-----------------------|------------|--------------------------------------------------------------------------------------|--------------|
| a Minhas tarefas | ~ |         |          | 🥑 Anausar meta 🛛 🤟 | Situação o | itima 🥶 Situaça | o aceitavel 🛛 💆 Ze | ero 🛛 🗤 Situação crit | tica 🌚 Des | satuauzado                                                                           |              |
| 🚯 Gerenciar      | ~ |         |          |                    |            |                 |                    |                       |            |                                                                                      |              |
| 🇤 Acompanhar     | Ý |         | Período  | Meta               | Farol      | Realizado       | Desempenho         | Meta acumulada        | Farol      | Realizado acumulado                                                                  | Desemper     |
| Cadastrar        | ~ | Ę       | jan/2022 | 0                  | <b>O</b> ! | 0.00            | 100,00%            | 0.00                  |            | 0,00                                                                                 | 100,009      |
| 🔅 Configurações  | ~ | Ē       | fev/2022 | 0                  | <b>⊘</b> ! | 0,00            | 100,00%            | 0,00                  | 0          | 0,00                                                                                 | 100,009      |
| 🔀 Ferramentas    | ~ | Ę       | mar/2022 | 0                  | <b>O</b> ! | 0,00            | 100,00%            | 0,00                  | <b>S</b>   | 0,00                                                                                 | 100,009      |
|                  |   | Ē       | abr/2022 | 0                  | <b>⊘</b> ! | 100,00          | 100,00%            | 0,00                  | 0          | 100,00                                                                               | 100,009      |
|                  |   | Ę       | mai/2022 | 1 0                | ⊘'         | 0,00            | 100,00%            | 0,00                  | Ø          | 0,00                                                                                 | 100,009      |
|                  |   | Ę       | jun/2022 | 50d                | ]          | 0.00            |                    |                       |            | 0.00                                                                                 | 96           |
|                  |   | Ē       | jul/2022 |                    |            | 0.00            |                    |                       |            | 0,00                                                                                 | 96           |
|                  |   | Ę       | ago/2022 |                    |            | 0,00            |                    |                       |            | 0,00                                                                                 | 96           |
|                  |   | Ę       | set/2022 |                    |            | 0,00            |                    |                       |            | 0,00                                                                                 | %            |
|                  |   | Ę       | out/2022 |                    |            | 0,00            |                    |                       |            | 0,00                                                                                 | 96           |
|                  |   | Ē       | nov/2022 |                    |            | 0.00            |                    |                       |            | 0.00                                                                                 | 96           |
|                  |   | Ę       | dez/2022 |                    |            | 0,00            |                    |                       |            | 0,00                                                                                 | 96           |
|                  |   | 4       |          |                    |            |                 |                    |                       |            | _                                                                                    | 2            |
|                  |   |         |          |                    |            |                 |                    |                       |            |                                                                                      |              |
|                  |   |         |          |                    |            |                 |                    |                       |            |                                                                                      |              |

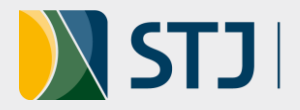

Passo 5 – Depois do lançamento de valores executados, é preciso elaborar a análise crítica. Para tanto, clique no item de menu "Acompanhar > Painel > Painel de Orçamento de Projetos Estratégicos". Selecione o indicador "Orçamento do projeto - Nome do Projeto" e escolha a opção "Valores", conforme indicado:

| ≡ | strate                             |                           |                             | Gestão estratégica 🗸          | 2      | Û     | Bem-vindo(a)!<br>Rogério Cysne Araújo |
|---|------------------------------------|---------------------------|-----------------------------|-------------------------------|--------|-------|---------------------------------------|
|   |                                    |                           |                             |                               |        |       |                                       |
|   | Filtro                             |                           |                             |                               |        |       | ^                                     |
|   |                                    | Tipo período              |                             |                               | Perspe | ctiva |                                       |
|   | Painel de Orçamento de Proje 🗸 🗸   | Ano atual 🗸 🗸 🗸           |                             |                               |        |       | ~                                     |
|   | 🗌 Exibir acumulado 🛛 🗌 Exibir meta | a em relação ao realizado |                             |                               |        |       | ۹ Filtrar                             |
|   | la factor                          |                           |                             |                               |        |       |                                       |
|   | Indicador                          |                           |                             |                               |        |       |                                       |
|   |                                    |                           | Orçamento do projeto Implen | rentação da LGPD<br>Realizado |        |       |                                       |
|   |                                    |                           | ● Ficha                     | ),00 %                        |        |       |                                       |
|   |                                    |                           | i≡ Valores                  |                               |        |       |                                       |
|   |                                    | •                         | 🛔 Relacionamentos           | Documental                    |        |       |                                       |
|   |                                    |                           | 🕏 Matriz de resultados      | Realizado                     |        |       |                                       |
|   |                                    | mento                     | 박 Plano de ação             | 0,00 %                        |        |       |                                       |
|   | estratégico                        | nento                     | 🔒 Análise Crítica           |                               |        |       |                                       |
|   | Meta Reali                         | zado _                    | 🗊 Mensagens                 |                               |        |       |                                       |
|   | Acumulado % 0,00                   | %                         | Orçamento do projeto Aprimo | pramento do Sistema           |        |       |                                       |

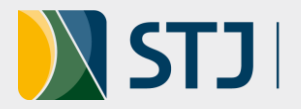

Passo 6 – Será apresentada uma tela conforme abaixo. Clique no ícone do "farol":

| 🏫 Painel                                | ~ | ≡ st | tratej   |        |              |            |              |               |           | Gestão estra    | tégica 🗸           | A Berr<br>Q Rogério Cys | n-vindo(a)!        |
|-----------------------------------------|---|------|----------|--------|--------------|------------|--------------|---------------|-----------|-----------------|--------------------|-------------------------|--------------------|
| hinhas tarefas 🔒                        | ~ | 100  | 00'00    | 00 '00 | 00'0         | 00 (0      | 00'0<br>90'0 | 00'0          | 00'0      | 00'0            | 00'0               | 00'                     | 00'0               |
| 🚯 Gerenciar                             | ~ | 0 —  | jan/22   | fev/22 | mar/22       | abr/22     | mai/22       | jun/22        | jul/22    | ago/22          | set/22             | out/22 nov/22           | dez/22             |
| 🇤 Acompanhar                            | ^ |      |          |        |              |            |              |               |           |                 |                    |                         |                    |
|                                         |   |      |          | 🖸 Ar   | nalisar meta | 🔮 Situação | ótima ! Sit  | uação aceitáv | vel 📀 Zer | ro 😣 Situação c | rítica 💿 De        | satualizado             |                    |
|                                         |   |      |          |        |              |            |              |               |           |                 |                    |                         | _                  |
|                                         |   |      |          |        |              |            |              |               |           |                 |                    |                         |                    |
|                                         |   |      | Período  |        | Meta         | Farol      | Realizado    | ⊌ Dese        | empenho   | Meta acumulada  | Farol<br>acumulado | Realizado acumulado     | Desempe<br>acumula |
|                                         |   | Ę    | jan/2022 |        | 0            | <b>O</b> ! | 0,00         | 10            | 0,00%     | 0,00            | Ø                  | 0,00                    | 100,00             |
|                                         |   | P    | 6/2022   |        | 0            |            | 0.00         | 10            | 0.00%     | 0.00            | 0                  | 0.00                    | 100.00             |
| Relatório periódico                     |   | Ę    | Tev/2022 |        |              | <b>V</b>   | 0,00         | 10            | 0,00%     | 0,00            | <b>v</b>           | 0,00                    | 100,00             |
| Resultados por Unidad<br>organizacional | e | Ę    | mar/2022 |        | 0            |            | 0,00         | 10            | 0,00%     | 0,00            | 0                  | 0,00                    | 100,00             |
| Resultados por item                     |   | Ę    | abr/2022 |        | 0            |            | 0,00         | 10            | 0,00%     | 0,00            | 0                  | 0,00                    | 100,00             |
| Resultados por projeto                  | s | Ę    | mai/2022 |        | 0            | <b>O</b> ! | 0,00         | 10            | 0,00%     | 0,00            | 0                  | 0,00                    | 100,00             |
| Resultados por ações                    |   | Ę    | jun/2022 |        | 500,00       | 8          | 0,00         | 0             | ,00%      | 500,00          | 8                  | 0,00                    | 0,00%              |
|                                         |   | E    | iul/2022 |        |              |            | 0.00         |               |           |                 |                    | 0.00                    | 96                 |
|                                         |   |      | ,        |        |              |            |              |               |           |                 |                    |                         |                    |
| Organograma                             |   | Ę    | ago/2022 |        |              | _          | 0,00         |               |           |                 |                    | 0,00                    | 96                 |
|                                         |   | Ę    | set/2022 |        |              |            | 0,00         |               |           |                 |                    | 0,00                    | 96                 |
| Gadastrar                               | ~ | Ę    | out/2022 |        |              |            | 0,00         |               |           |                 |                    | 0,00                    | %                  |
| Configurações                           | ~ | Ę    | nov/2022 |        |              |            | 0,00         |               |           |                 |                    | 0,00                    | 96                 |
| 🛠 Ferramentas                           | ~ | Ę    | dez/2022 |        |              |            | 0,00         |               |           |                 |                    | 0,00                    | 96                 |
|                                         |   |      |          |        |              |            |              |               |           |                 |                    |                         |                    |

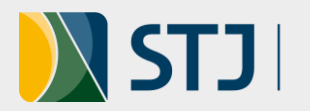

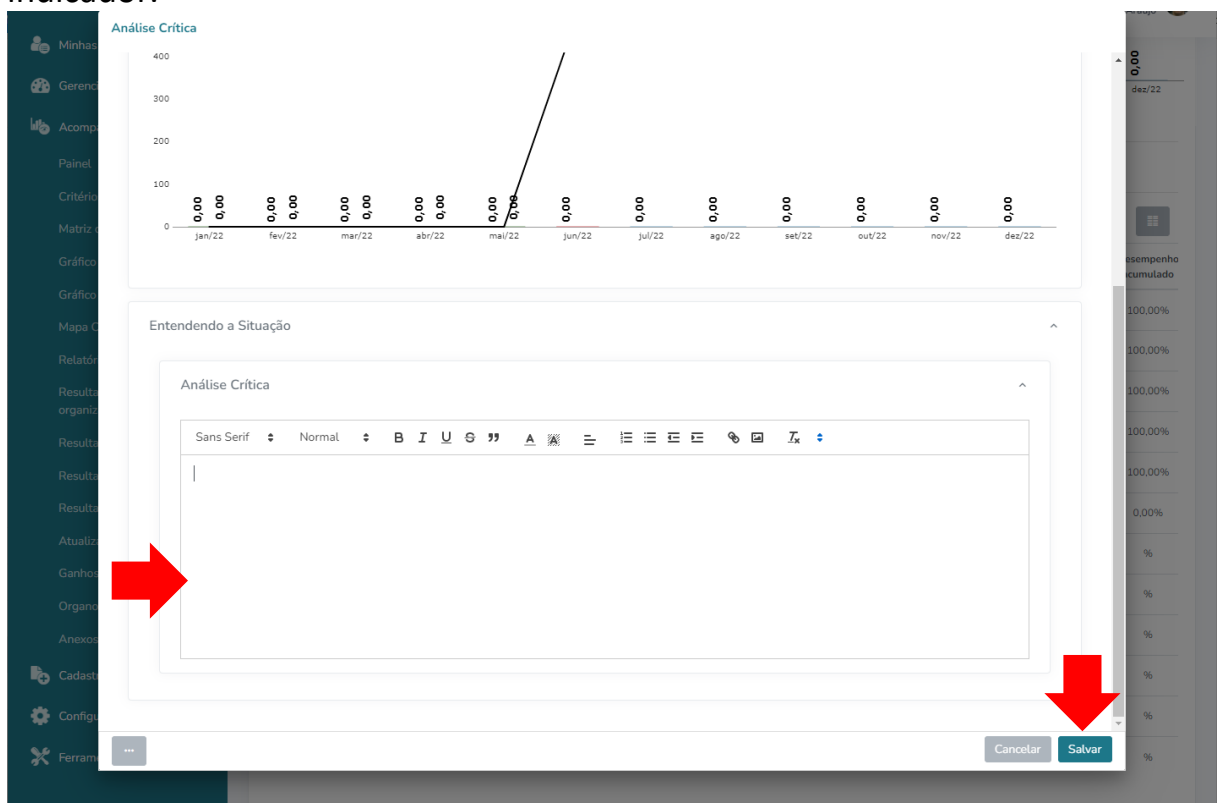

Passo 7 – Será apresentada uma tela para descrever a análise crítica do indicador.

Na tela seguinte, elabore o texto da **análise crítica** do indicador. Descreva como está a situação da aquisição dos produtos e serviços previstos na proposta orçamentária. Informe se houve pagamentos, quais os números dos processos de pagamentos, dentre outras informações relevantes sobre a execução orçamentária do projeto no trimestre analisado. Cite as dificuldades e os benefícios alcançados com a execução orçamentária no período. E, caso os valores gastos estejam muito distantes do esperado, para mais ou para menos, é importante descrever uma ação corretiva para o resultado aferido. O texto deve conter elementos que auxiliem em futuras tomadas de decisão, sendo inclusive insumos importantes para a consolidação dos relatórios de desempenho setorial e estratégico, bem como para a análise do indicador de orçamento estratégico.

Para saber mais sobre dicas para elaboração de uma análise crítica de indicadores, consulte o Guia Construindo e Gerenciando Indicadores, disponível neste link. E, havendo dúvidas, entre em contato com a Seção de Gestão do Portfólio Estratégico pelo e-mail projetos@stj.jus.br.

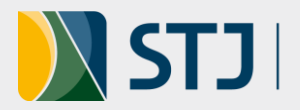

Secretaria de Gestão Estratégica Coordenadoria de Planejamento Estratégico Seção de Gestão do Portfólio Estratégico

## Controle de Versão

| VERSÃO | DATA       | DESCRIÇÃO DAS ATUALIZAÇÕES                                     |
|--------|------------|----------------------------------------------------------------|
| 2.0    | 12/04/2022 | Ajustes em razão da mudança para o sistema Stratej versão 2.0. |
| 1.0    | 19/04/2021 | Versão inicial.                                                |

Ramais: 8859 e 7867 E-mail: projetos@stj.jus.br